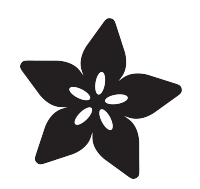

# Adafruit VL53L1X Time of Flight Distance Sensor

Created by Kattni Rembor

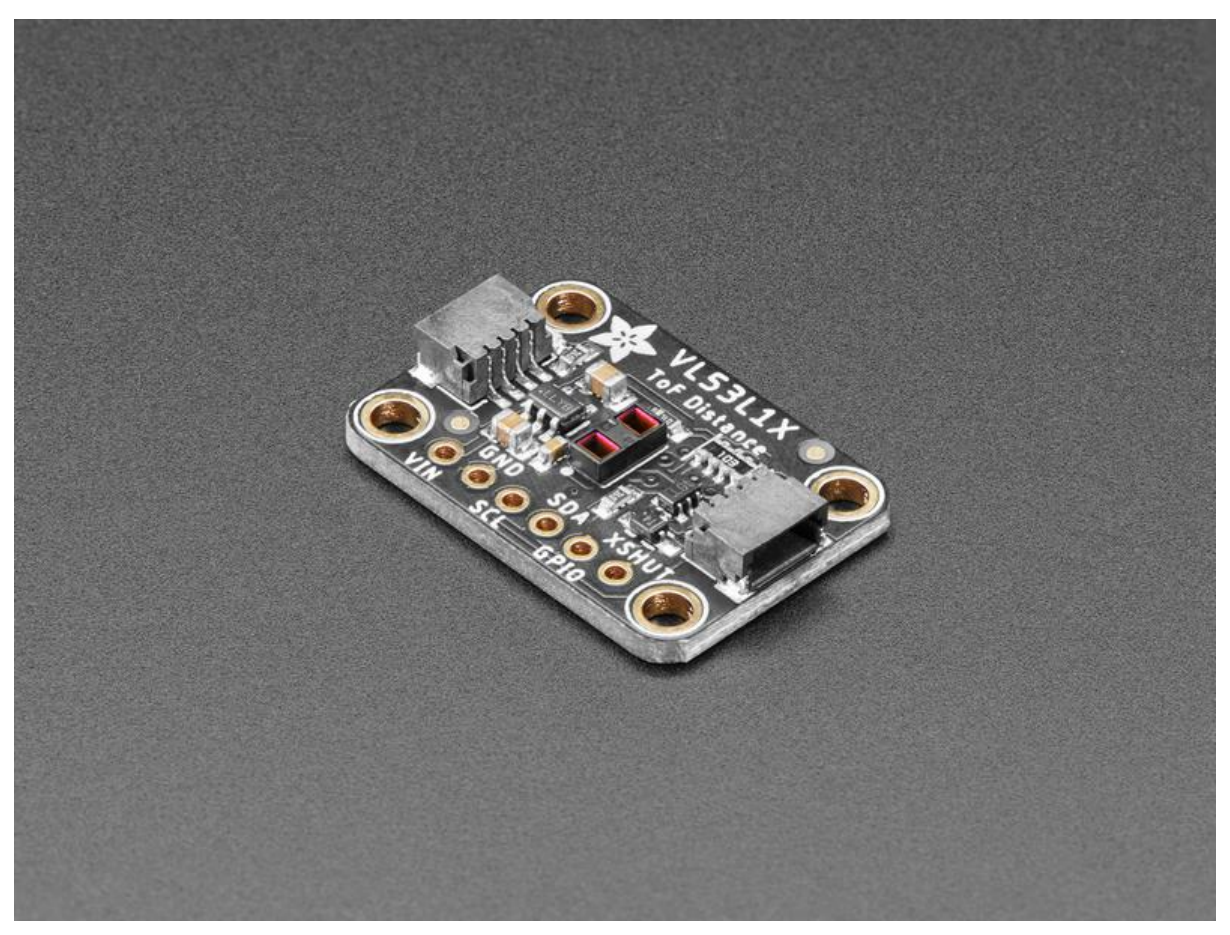

https://learn.adafruit.com/adafruit-vI53I1x

Last updated on 2021-11-15 08:29:56 PM EST

### Table of Contents

| Removing the Protective Tape5Pinouts6Power Pins6I2C Logic Pins7Other Pins7Jumper7Python & CircuitPython7CircuitPython Microcontroller Wiring8Python Computer Wiring8Python Installation of VL53L1X Library9CircuitPython Usage10Python Docs12Arduino12Viring12Arduino12Viring13Arduino Docs14Downloads14Files14Schematic and Fab Print14                       | Overview                               | 3  |
|----------------------------------------------------------------------------------------------------|----------------------------------------|----|
| Pinouts6Power Pins6-12C Logic Pins7Other Pins7Jumper7Python & CircuitPython7CircuitPython Microcontroller Wiring8Python Computer Wiring9CircuitPython Installation of VL53L1X Library9OcircuitPython Usage10Python Docs12Arduino12Viring12Library Installation12Viring13Arduino Docs14Downloads14Schematic and Fab Print14                                     | Removing the Protective Tape           | 5  |
| • Power Pins6• I2C Logic Pins7• Other Pins7• Jumper7Python & CircuitPython7• CircuitPython Microcontroller Wiring8• Python Computer Wiring8• Python Installation of VL53L1X Library9• CircuitPython Usage10• Python Docs12Arduino12• Wiring12• Library Installation12• Wiring13Arduino Docs14• Downloads14• Files14• Schematic and Fab Print14                 | Pinouts                                | 6  |
| I2C Logic Pins7Other Pins7Jumper7Python & CircuitPython7CircuitPython Microcontroller Wiring8Python Computer Wiring8Python Installation of VL53L1X Library9CircuitPython Usage10Python Docs12Arduino12Viring12Library Installation12Arduino Docs14Pownloads14Schematic and Fab Print14                                                                         | Power Pins                             | 6  |
| Other Pins7Jumper7Python & CircuitPython7CircuitPython Microcontroller Wiring8Python Computer Wiring8Python Installation of VL53L1X Library9CircuitPython Usage10Python Usage10Example Code10Python Docs12Arduino12Viring12Library Installation12Load Example13Arduino Docs14Downloads14Files14Schematic and Fab Print14                                       | I2C Logic Pins                         | 7  |
| Jumper7Python & CircuitPython7• CircuitPython Microcontroller Wiring8• Python Computer Wiring8• Python Installation of VL53L1X Library9• CircuitPython Usage10• CircuitPython Usage10• Python Dusage10• Python Docs12Arduino12• Wiring12• Library Installation12• Uirory Installation12• Wiring13Arduino Docs14Downloads14• Files14• Schematic and Fab Print14 | Other Pins                             | 7  |
| Python & CircuitPython7• CircuitPython Microcontroller Wiring8• Python Computer Wiring8• Python Installation of VL53L1X Library9• CircuitPython Usage10• Python Usage10• Example Code10Python Docs12Arduino12• Wiring12• Library Installation12• Load Example13Arduino Docs14• Downloads14• Files14• Schematic and Fab Print14                                 | • Jumper                               | 7  |
| • CircuitPython Microcontroller Wiring8• Python Computer Wiring8• Python Installation of VL53L1X Library9• CircuitPython Usage10• Python Usage10• Python Usage10• Example Code10Python Docs12Arduino12• Wiring12• Library Installation12• Load Example13Arduino Docs14• Files14• Schematic and Fab Print14                                                     | Python & CircuitPython                 | 7  |
| • Python Computer Wiring8• Python Installation of VL53L1X Library9• CircuitPython Usage10• Python Usage10• Example Code10Python Docs12Arduino12• Wiring12• Library Installation12• Load Example13Arduino Docs14• Downloads14• Files14• Schematic and Fab Print14                                                                                               | CircuitPython Microcontroller Wiring   | 8  |
| • Python Installation of VL53L1X Library9• CircuitPython Usage10• Python Usage10• Example Code10Python Docs12Arduino12• Wiring12• Library Installation12• Load Example13Arduino Docs14• Example Arduino Docs14• Files14• Schematic and Fab Print14                                                                                                    | Python Computer Wiring                 | 8  |
| • CircuitPython Usage10• Python Usage10• Example Code10Python Docs12Arduino12• Wiring12• Library Installation12• Load Example13Arduino Docs14• Example Schematic and Fab Print14                                                                                                    | Python Installation of VL53L1X Library | 9  |
| • Python Usage10• Example Code10Python Docs12Arduino12• Wiring12• Library Installation12• Load Example13Arduino Docs14Downloads14• Files14• Schematic and Fab Print14                                                                                                    | CircuitPython Usage                    | 10 |
| • Example Code10Python Docs12Arduino12• Wiring12• Library Installation12• Load Example13Arduino Docs14Downloads14• Files14• Schematic and Fab Print14                                                                                                    | Python Usage                           | 10 |
| Python Docs12Arduino12· Wiring12· Library Installation12· Load Example13Arduino Docs14Downloads14· Files14· Schematic and Fab Print14                                                                                                    | • Example Code                         | 10 |
| Arduino12· Wiring12· Library Installation12· Load Example13Arduino Docs14· Files14· Files14· Schematic and Fab Print14                                                                                                    | Python Docs                            | 12 |
| • Wiring12• Library Installation12• Load Example13Arduino Docs14Downloads14• Files14• Schematic and Fab Print14                                                                                                    | Arduino                                | 12 |
| <ul> <li>Library Installation</li> <li>Load Example</li> <li>Arduino Docs</li> <li>14</li> <li>Downloads</li> <li>Files</li> <li>Schematic and Fab Print</li> <li>14</li> </ul>                                                                                                    | • Wiring                               | 12 |
| Load Example     13     Arduino Docs     14     Downloads     Files     Schematic and Fab Print     14                                                                                                    | Library Installation                   | 12 |
| Arduino Docs14Downloads14• Files14• Schematic and Fab Print14                                                                                                    | Load Example                           | 13 |
| Downloads14• Files14• Schematic and Fab Print14                                                                                                    | Arduino Docs                           | 14 |
| <ul><li>Files</li><li>Schematic and Fab Print</li><li>14</li></ul>                                                                                                    | Downloads                              | 14 |
| Schematic and Fab Print                                                                                                    | • Files                                | 14 |
|                                                                                                    | Schematic and Fab Print                | 14 |

### Overview

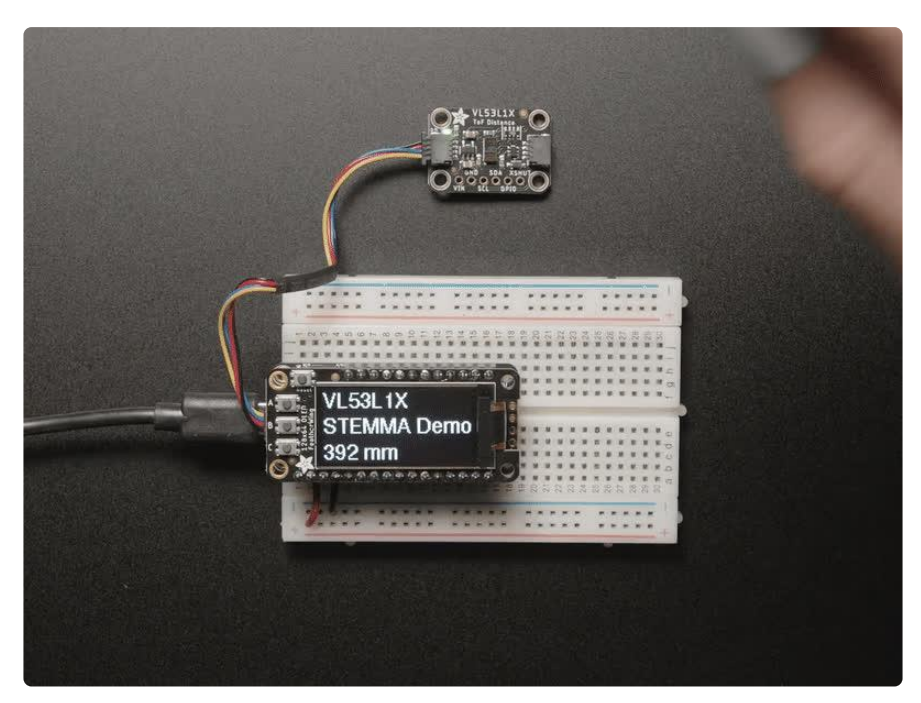

The Adafruit VL53L1X Time of Flight Distance Sensor (also known as VL53L1CX) is a T ime of Flight distance sensor that has a massive 4 meter range and LIDAR-like precision. The sensor contains a very tiny invisible laser source and a matching sensor. The VL53L1X can detect the "time of flight", or how long the light has taken to bounce back to the sensor.

This breakout ships with a protector over the sensor. It must be removed before use! See details below.

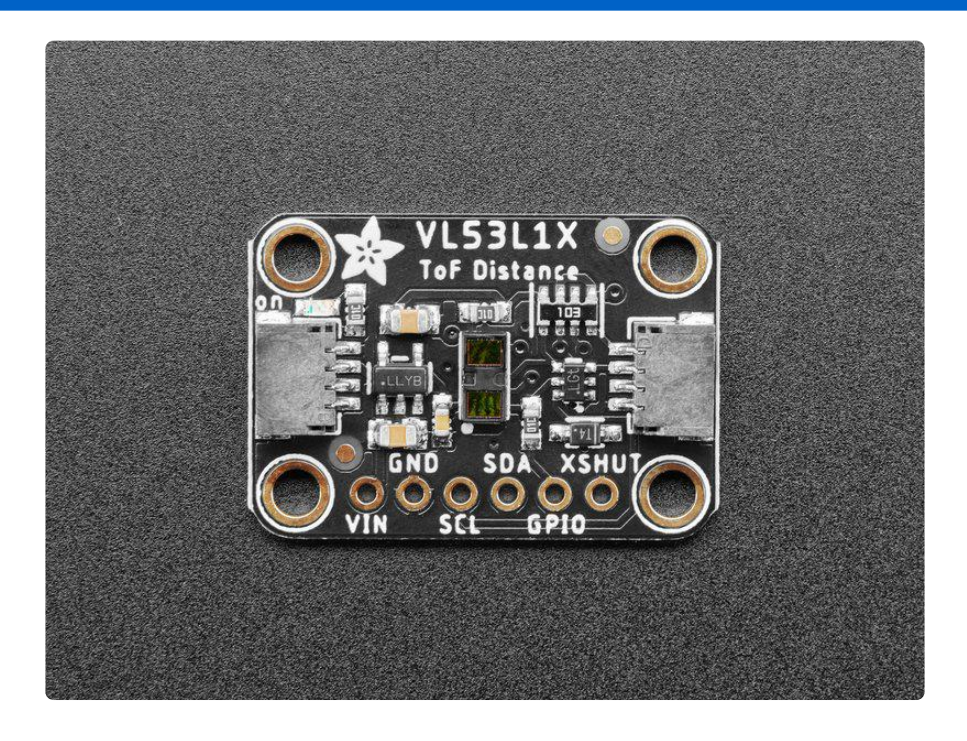

Since the sensor uses a very narrow light source, it is good for determining the distance of only the surface directly in front of it. Unlike sonar that bounces ultrasonic waves, the 'cone' of sensing is very narrow. Unlike IR distance sensors that try to measure the amount of light bounced, the VL53L1X is much more precise and doesn't have linearity problems or 'double imaging' where you can't tell if an object is very far or very close.

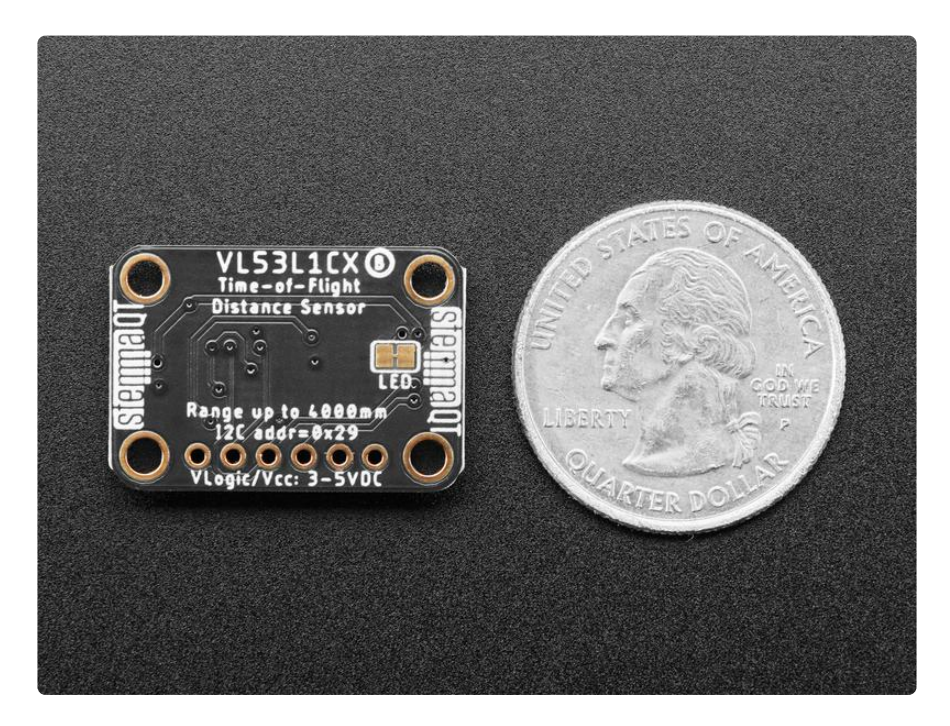

This is the 'next generation' of the <u>VL53L0X ToF sensor</u> (http://adafru.it/3317) and can handle about ~30 to 4000mm of range distance, with up to 50Hz update rate. If you need an even smaller/closer range, check out the <u>VL6180X</u> (https://adafru.it/y6B) which can measure 5mm to 200mm and also contains a light sensor.

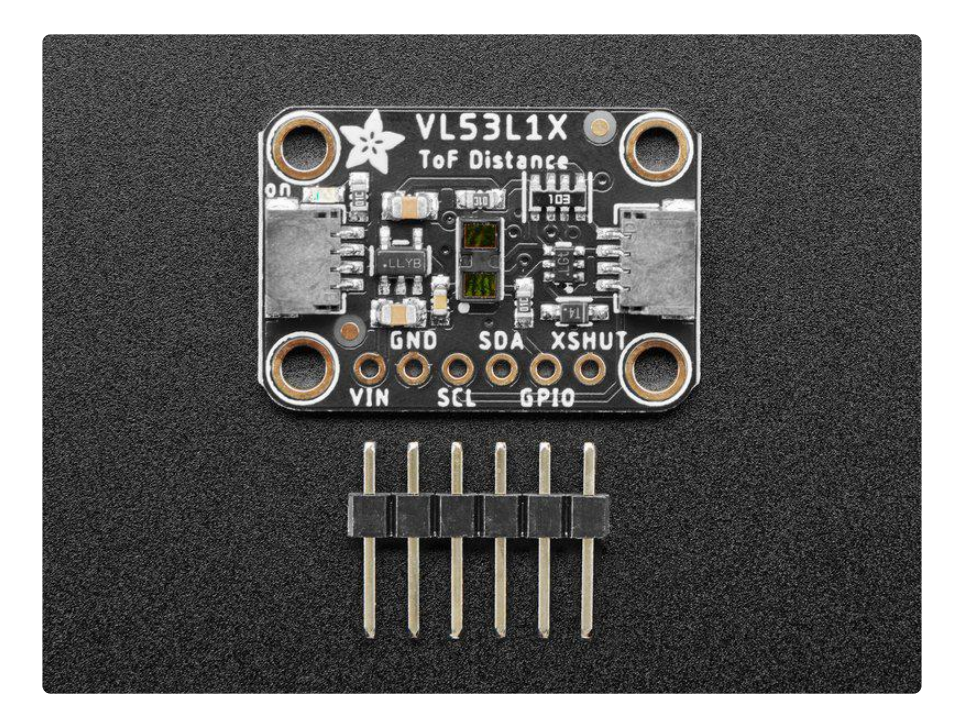

The sensor is small and easy to use in any robotics or interactive project. Since it needs 2.8V power and logic we put the little fellow on a breakout board with a regulator and level shifting. You can use it with any 3-5V power or logic microcontroller with no worries. Works great with the 3.3V logic level of a Feather or Raspberry Pi, or the 5V level of a Metro 328 or Arduino Uno, this breakout is ready to work with most common microcontrollers or SBCs. and since it speaks I2C, you can easily connect it up with two data wires plus power and ground.

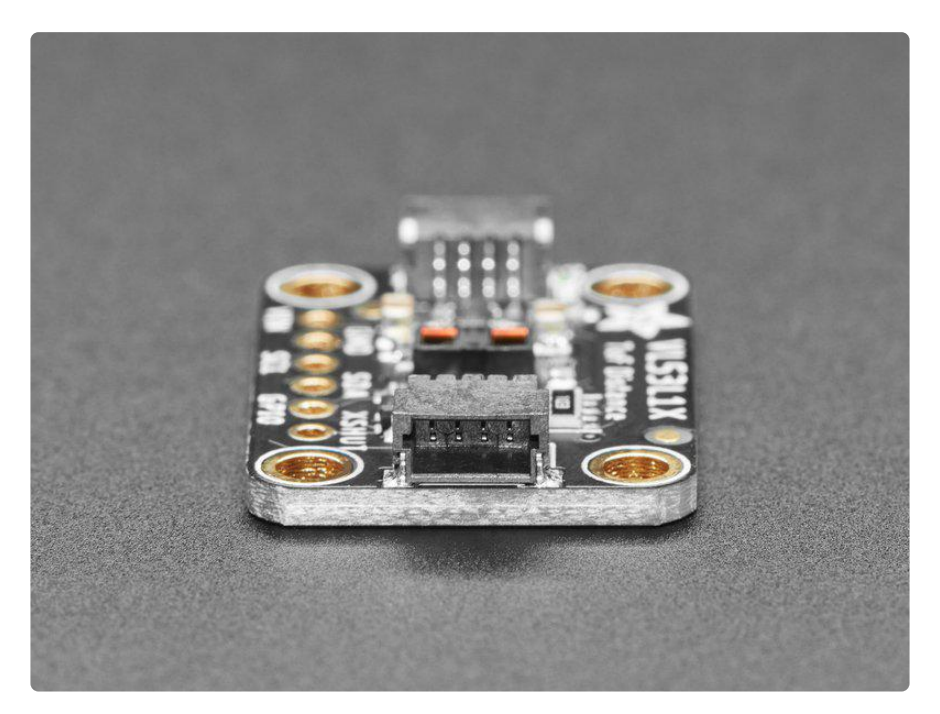

As if that weren't enough, we've also added <u>SparkFun qwiic</u> (https://adafru.it/Fpw) co mpatible <u>STEMMA QT</u> (https://adafru.it/Ft4) connectors for the I2C bus so you don't even need to solder. Just wire up to your favorite micro with a plug-and-play cable to get ToF data ASAP. For a no-solder experience, just wire up to your favorite micro, like the STM32F405 Feather (https://adafru.it/Iqc) using a <u>STEMMA QT</u> adapter cable. (htt ps://adafru.it/JnB) The Stemma QT connectors also mean the VL53L1X can be used with our various associated accessories. (https://adafru.it/Ft6) QT Cable is not included, but we have a variety in the shop (https://adafru.it/JnB)

Communicating to the sensor is done over I2C with an API written by ST, so it's not too hard to port it to your favorite microcontroller. We've written a wrapper library for Arduino so you can use it with any of your Arduino-compatible boards (https://adafru.it/VA4).

#### Removing the Protective Tape

Be careful when removing the tape! You don't want to damage the sensor.

Using tweezers (or some other appropriate tool), CAREFULLY remove the protective tape over the sensor, as seen in the image below. There is a small tab on the side of the tape that you can use to remove it.

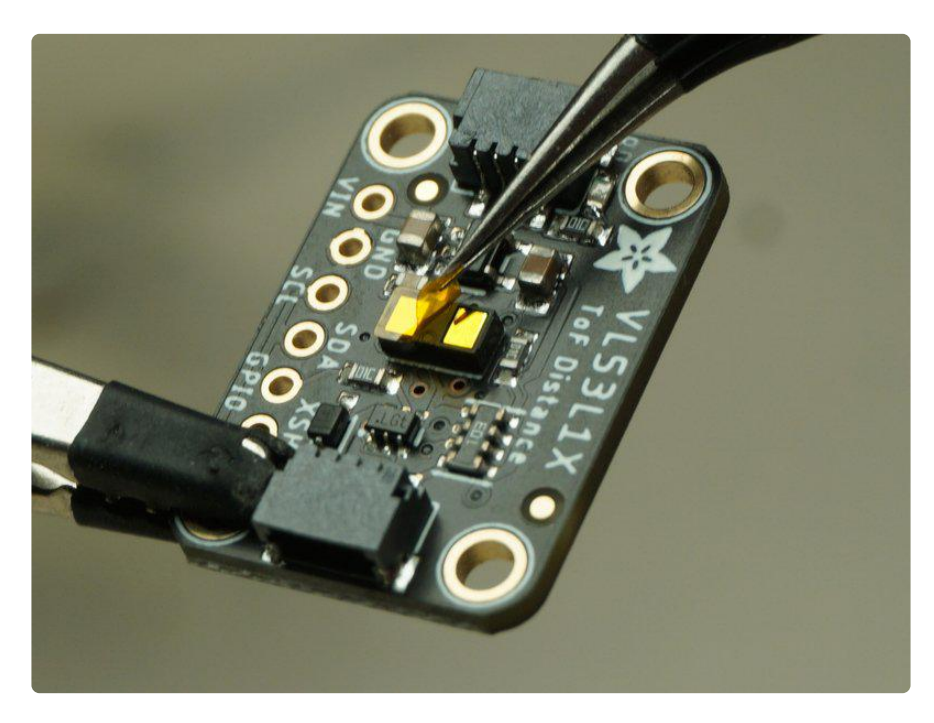

### Pinouts

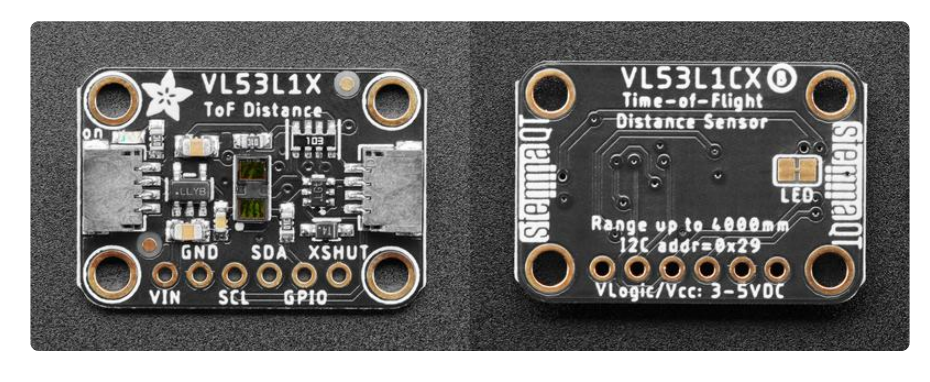

This breakout ships with a protector over the sensor. It must be removed before use! See details at the bottom of the Overview page.

#### Power Pins

- VIN This is the power pin. To power the board, give it the same power as the logic level of your microcontroller - e.g. for a 3V microcontroller like a Feather M4, use 3V, or for a 5V microcontroller like Arduino, use 5V.
- GND This is common ground for power and logic.

#### I2C Logic Pins

The default I2C address for the SCD-4x is 0x29.

- SCL I2C clock pin, connect to your microcontroller I2C clock line. There's a 10K pullup on this pin.
- SDA I2C data pin, connect to your microcontroller I2C data line. There's a 10K pullup on this pin.
- <u>STEMMA QT</u> (https://adafru.it/Ft4) These connectors allow you to connect to development boards with STEMMA QT connectors or to other things with <u>variou</u> s associated accessories (https://adafru.it/Ft6).

#### Other Pins

- GPIO This is the interrupt output pin, it is 2.8V logic level output it can be read by 3.3V and most 5V logic microcontrollers
- XSHUT This is the shutdown pin. It is active low, and is logic-level shifted so you can use 3V or 5V logic.

#### Jumper

• LED jumper - This jumper is located on the back of the board. Cut the trace on this jumper to cut power to the "on" LED.

# Python & CircuitPython

It's easy to use the VL53L1X with Python or CircuitPython, and the Adafruit CircuitPython VL53L1X (https://adafru.it/VA6) module. This module allows you to easily write Python code that reads the distance from the VL53L1X sensor.

You can use this sensor with any CircuitPython microcontroller board or with a computer that has GPIO and Python thanks to Adafruit\_Blinka, our CircuitPython-for-Python compatibility library (https://adafru.it/BSN).

#### CircuitPython Microcontroller Wiring

First wire up a VL53L1X to your board exactly as shown below. Here's an example of wiring a Feather M4 to the sensor with I2C using one of the handy <u>STEMMA QT</u> (http s://adafru.it/Ft4) connectors:

- Board GND to sensor GND (black
  - wire)

• Board 3V to sensor VIN (red wire)

- Board SCL to sensor SCL (yellow wire)
- Board SDA to sensor SDA (blue wire)

You can also use the standard 0.100" pitch headers to wire it up on a breadboard:

fritzing

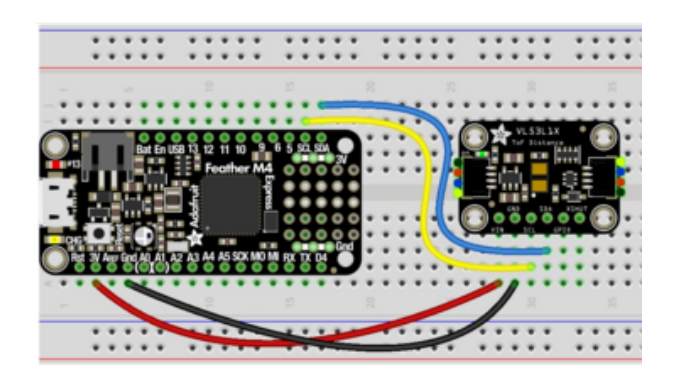

- Board 3V to sensor VIN (red wire)
- Board GND to sensor GND (black wire)
- Board SCL to sensor SCL (yellow wire)
- Board SDA to sensor SDA (blue wire)

### Python Computer Wiring

Since there's dozens of Linux computers/boards you can use, we will show wiring for Raspberry Pi. For other platforms, <u>please visit the guide for CircuitPython on Linux to</u> see whether your platform is supported (https://adafru.it/BSN).

Here's the Raspberry Pi wired to the sensor using I2C and a <u>STEMMA QT</u> (https://adafru.it/Ft4) connector:

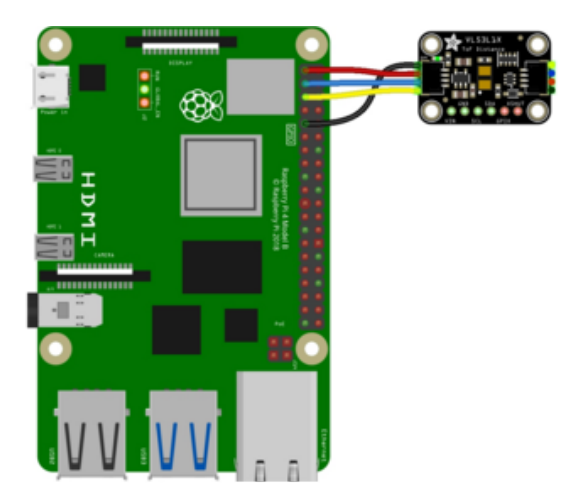

- Pi 3V to sensor VIN (red wire)
- Pi GND to sensor GND (black wire)
- Pi SCL to sensor SCL (yellow wire)
- Pi SDA to sensor SDA (blue wire)

Finally here is an example of how to wire up a Raspberry Pi to the sensor using a solderless breadboard:

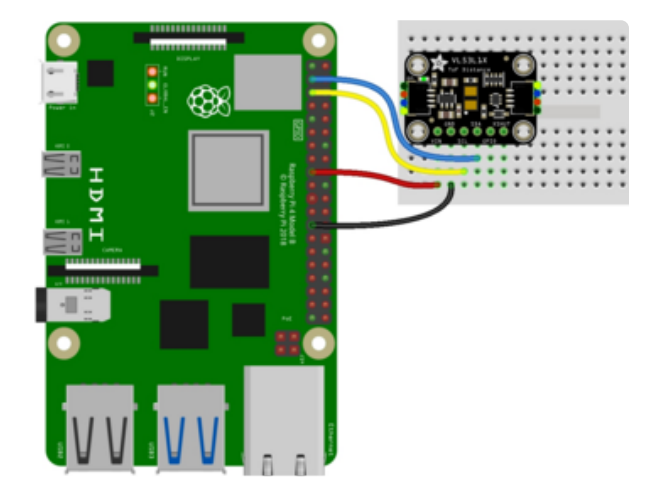

- Pi 3V to sensor VIN (red wire)
- Pi GND to sensor GND (black wire)
- Pi SCL to sensor SCL (yellow wire)
- Pi SDA to sensor SDA (blue wire)

### Python Installation of VL53L1X Library

You'll need to install the Adafruit\_Blinka library that provides the CircuitPython support in Python. This may also require enabling I2C on your platform and verifying you are running Python 3. Since each platform is a little different, and Linux changes often, please visit the CircuitPython on Linux guide to get your computer ready (https://adafru.it/BSN)!

Once that's done, from your command line run the following command:

pip3 install adafruit-circuitpython-vl53l1x

If your default Python is version 3, you may need to run **pip** instead. Make sure you aren't trying to use CircuitPython on Python 2.x, it isn't supported!

#### CircuitPython Usage

To use with CircuitPython, you need to first install the VL53L1X library, and its dependencies, into the lib folder on your CIRCUITPY drive. Then you need to update code.py with the example script.

Thankfully, we can do this in one go. In the example below, click the Download Project Bundle button below to download the necessary libraries and the code.py file in a zip file. Extract the contents of the zip file, and copy the entire lib folder and the c ode.py file to your CIRCUITPY drive.

Your CIRCUITPY/lib folder should contain the following folder and file:

- adafruit\_bus\_device/
- adafruit\_vI53I1x.mpy

#### Python Usage

Once you have the library **pip3** installed on your computer, copy or download the following example to your computer, and run the following, replacing code.py with whatever you named the file:

#### python3 code.py

#### Example Code

```
# SPDX-FileCopyrightText: 2017 Scott Shawcroft, written for Adafruit Industries
# SPDX-FileCopyrightText: Copyright (c) 2021 Carter Nelson for Adafruit Industries
# SPDX-License-Identifier: Unlicense
# Simple demo of the VL53L1X distance sensor.
# Will print the sensed range/distance every second.
import time
import board
import adafruit_vl53l1x
i2c = board.I2C()
vl53 = adafruit_vl53l1x.VL53L1X(i2c)
# OPTIONAL: can set non-default values
vl53.distance_mode = 1
vl53.timing_budget = 100
print("VL53L1X Simple Test.")
```

```
print("-----")
model_id, module_type, mask_rev = vl53.model info
print("Model ID: 0x{:0X}".format(model_id))
print("Module Type: 0x{:0X}".format(module_type))
print("Mask Revision: 0x{:0X}".format(mask_rev))
print("Distance Mode: ", end="")
if vl53.distance_mode == 1:
   print("SHORT")
elif vl53.distance_mode == 2:
   print("LONG")
else:
   print("UNKNOWN")
print("Timing Budget: {}".format(vl53.timing_budget))
print("-----")
vl53.start_ranging()
while True:
   if vl53.data ready:
       print("Distance: {} cm".format(vl53.distance))
       vl53.clear_interrupt()
       time.sleep(1.0)
```

If running CircuitPython: Once everything is saved to the CIRCUITPY drive, <u>connect to</u> the serial console (https://adafru.it/Bec) to see the data printed out!

|                                                                                                    |          |           | Default | t (tio) |    |     |      |    |       |      |    | て第2   |
|----------------------------------------------------------------------------------------------------|----------|-----------|---------|---------|----|-----|------|----|-------|------|----|-------|
| Auto-reload is on. Si<br>le.<br>code.py output:<br>VL53L1X Simple Test.                                                                                            | imply sa | ave files | over    | USB     | to | run | them | or | enter | REPL | to | disab |
| Model ID: 0xEA<br>Module Type: 0xCC<br>Mask Revision: 0x10<br>Distance Mode: SHORT<br>Timing Budget: 100                                                           |          |           |         |         |    |     |      |    |       |      |    |       |
| Distance: 6.1 cm<br>Distance: 8.2 cm<br>Distance: 14.7 cm<br>Distance: 20.8 cm<br>Distance: 27.7 cm<br>Distance: 21.8 cm<br>Distance: 17.3 cm<br>Distance: 14.3 cm |          |           |         |         |    |     |      |    |       |      |    |       |

If running Python: The console output will appear wherever you are running Python.

Now try holding your hand in front of the sensor, and moving it closer and further away to see the values change!

First you import the necessary modules and libraries. Then you instantiate the sensor on I2C.

Then you're ready to read data from the sensor, including the initial information printed to the serial console.

Finally, inside the loop, you check the distance every second.

### Python Docs

Python Docs (https://adafru.it/VA7)

### Arduino

Using the VL53L1X with Arduino involves wiring up the sensor to your Arduinocompatible microcontroller, installing the <u>Adafruit VL53L1X</u> (https://adafru.it/VA4) library and running the provided example code.

#### Wiring

Wire as shown for a 5V board like an UNO. If you are using a 3V board, like an Adafruit Metro, wire the board's 3V pin to the VL53L1X Vin.

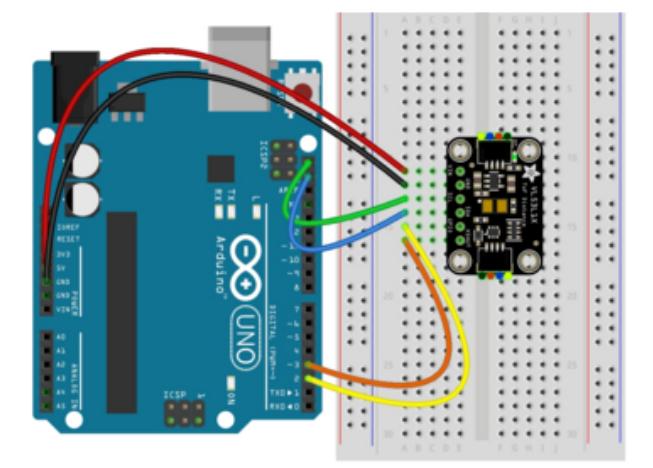

- Board 5V to sensor Vin
- Board GND to sensor GND
- Board SCL to sensor SCL
- Board SDA to sensor SDA
- Board 2 to sensor GPIO
- Board 3 to sensor XSHUT

### Library Installation

You can install the VL53L1X library for Arduino using the Library Manager in the Arduino IDE.

| 🗯 Arduino File Edit        | Sketch Tools Help       |               |                                |
|----------------------------|-------------------------|---------------|--------------------------------|
| • • •                      | Verify/Compile          | ЖR            | sketch_jun25a   Arduino 1.8.13 |
|                            | Upload                  | жU            |                                |
|                            | Upload Using Programmer | <b>企業U</b>    |                                |
| sketch_jun25a              | Export compiled Binary  | \ <b>`</b> #S |                                |
| <pre>void setup() {</pre>  | Show Sketch Folder      | жк            |                                |
| // put your setup code ner | Include Library         | •             | Manage Libraries 企業I           |
| }                          | Add File                |               | Add .ZIP Library               |

Click the Manage Libraries ... menu item, search for VL53L1X , and select the Adafruit VL53L1X library:

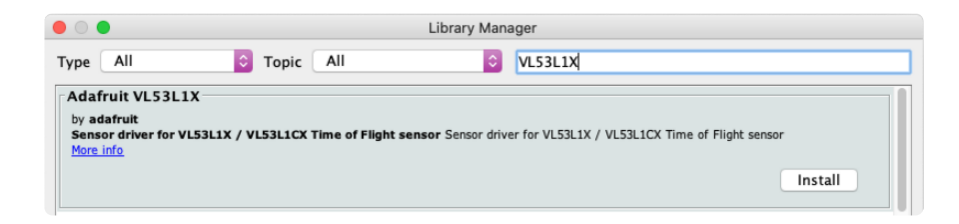

If asked about dependencies, click "Install all".

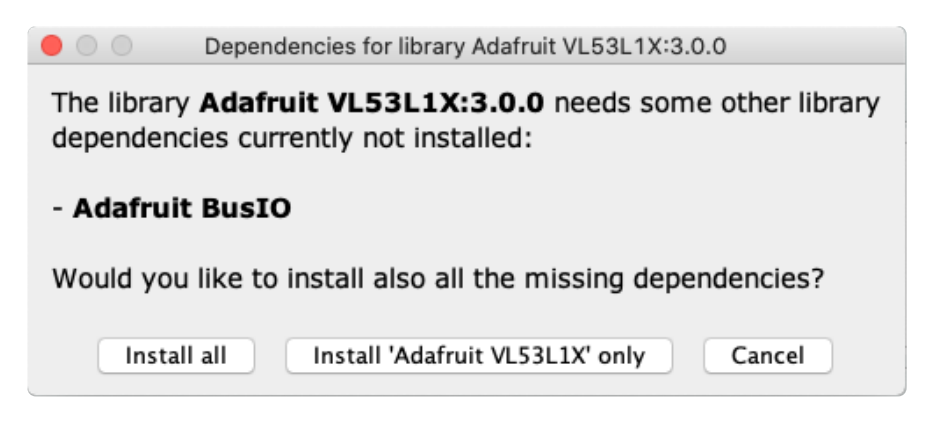

#### Load Example

Open up File -> Examples -> Adafruit VL53L1X -> VL53L1X\_simpletest and upload to your Arduino wired to the sensor.

Upload the sketch to your board and open up the Serial Monitor (Tools -> Serial Monitor) at 115200 baud. You should see the the values from the senor being printed out.

| 🔴 🌑 🥚 /dev/tty               | уасмо                               |
|------------------------------|-------------------------------------|
|                              | Send                                |
| Adafruit VL53L1X sensor demo |                                     |
| VL53L1X sensor OK!           |                                     |
| Sensor ID: 0xEACC            |                                     |
| Ranging started              |                                     |
| Timing budget (ms): 50       |                                     |
| Distance: 1635 mm            |                                     |
| Distance: 1627 mm            |                                     |
| Distance: 1577 mm            |                                     |
| Distance: 339 mm             |                                     |
| Distance: 211 mm             |                                     |
| Distance: 82 mm              |                                     |
| Distance: 153 mm             |                                     |
| Distance: 261 mm             |                                     |
| Distance: 350 mm             |                                     |
| Distance: 366 mm             |                                     |
| Distance: 287 mm             |                                     |
| Distance: 134 mm             |                                     |
| Distance: 91 mm              |                                     |
| Distance: 193 mm             |                                     |
| Distance: J604 mm            |                                     |
| Distance: 1623 mm            |                                     |
| 013 curret, 1023 mm          |                                     |
| Autoscroll Show timestamp    | Newline   I15200 baud  Clear output |

# Arduino Docs

Arduino Docs (https://adafru.it/VBt)

# Downloads

#### Files

- VL53L1X datasheet (https://adafru.it/VB8)
- EagleCAD PCB files on GitHub (https://adafru.it/VB9)
- Fritzing object in the Adafruit Fritzing Library (https://adafru.it/VBa)

# Schematic and Fab Print

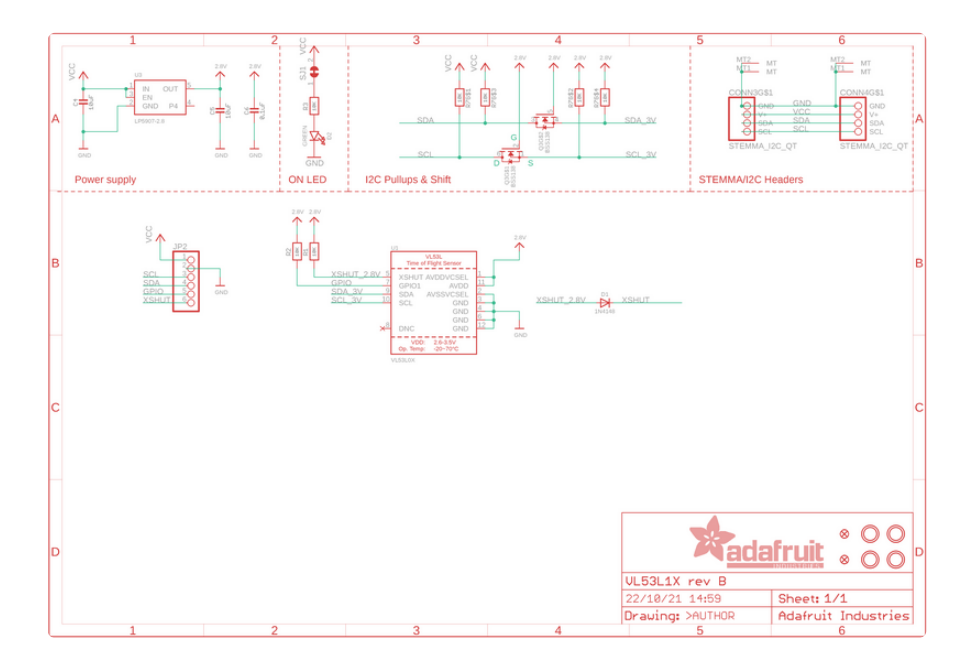

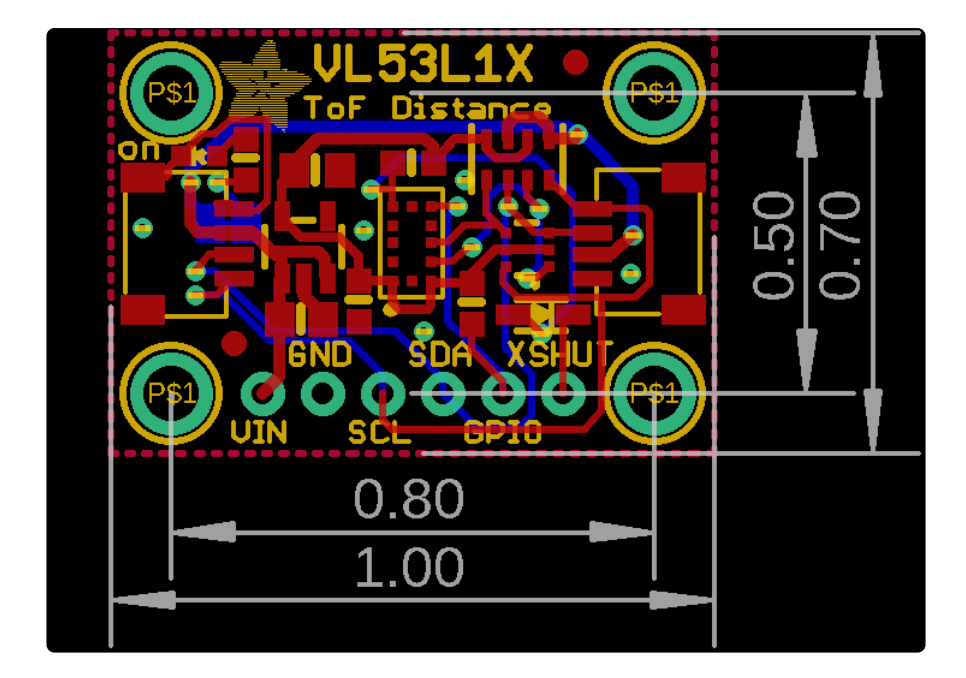